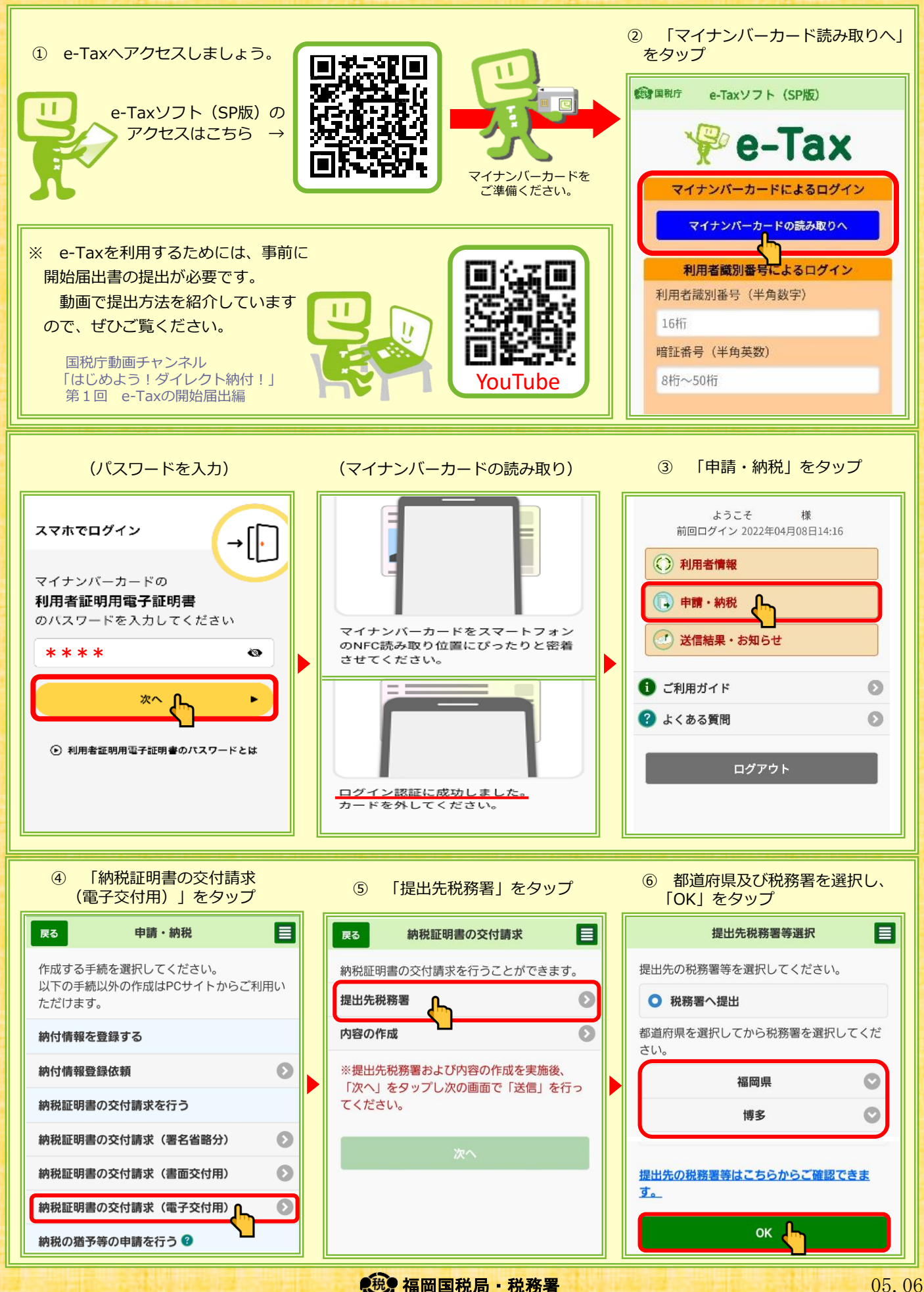

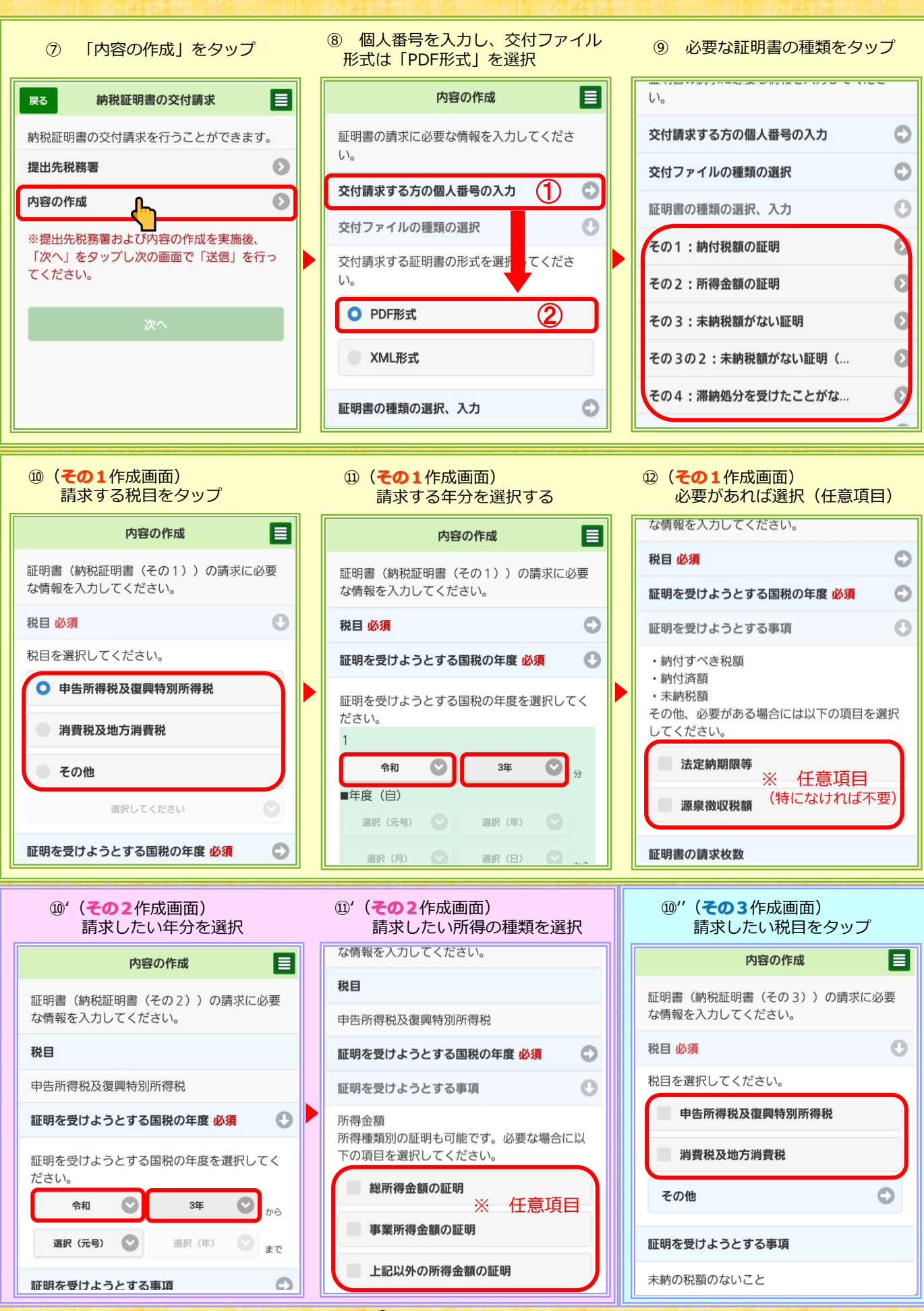

税。福岡国税局・税務署

05.06

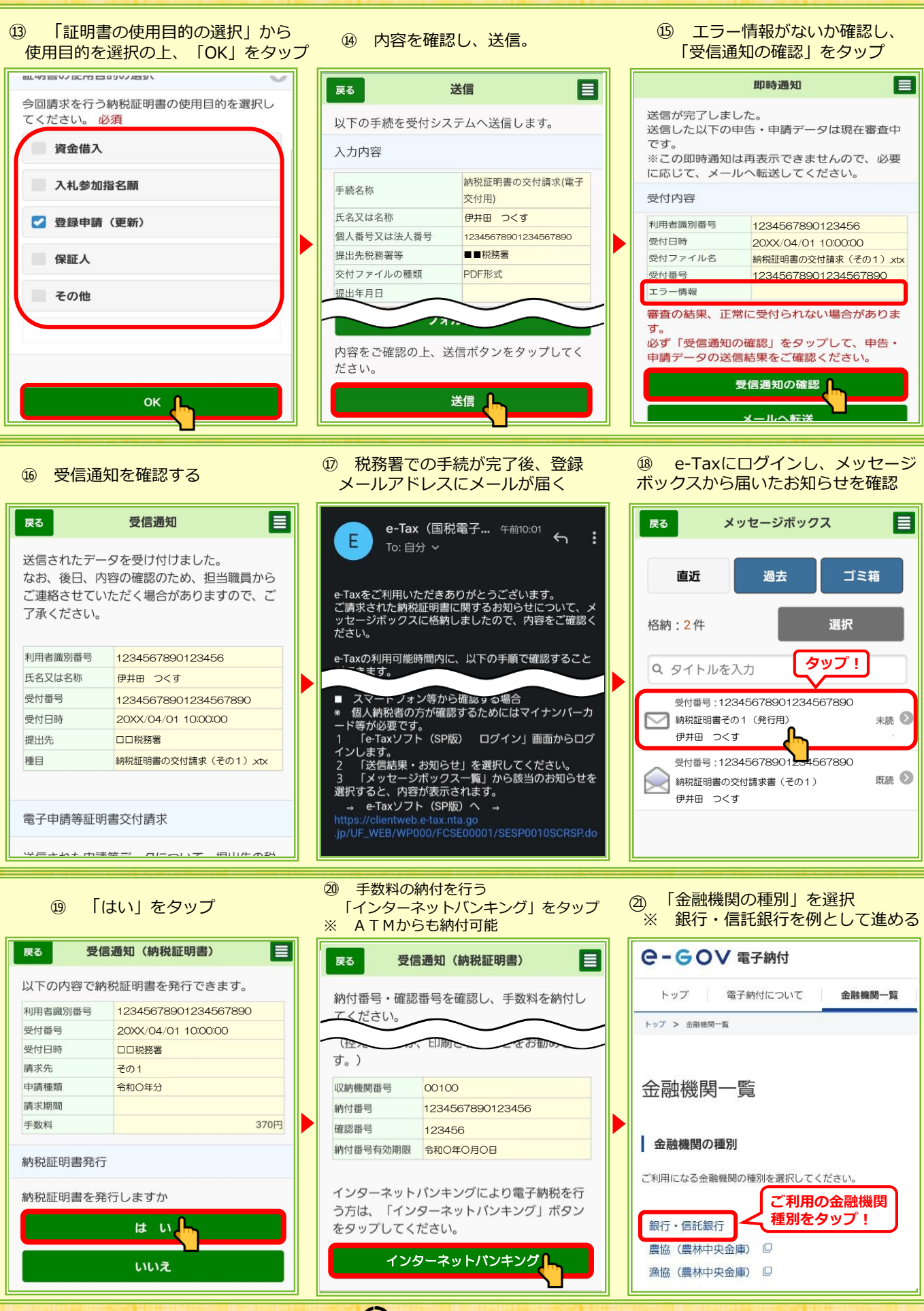

税。福岡国税局・税務署

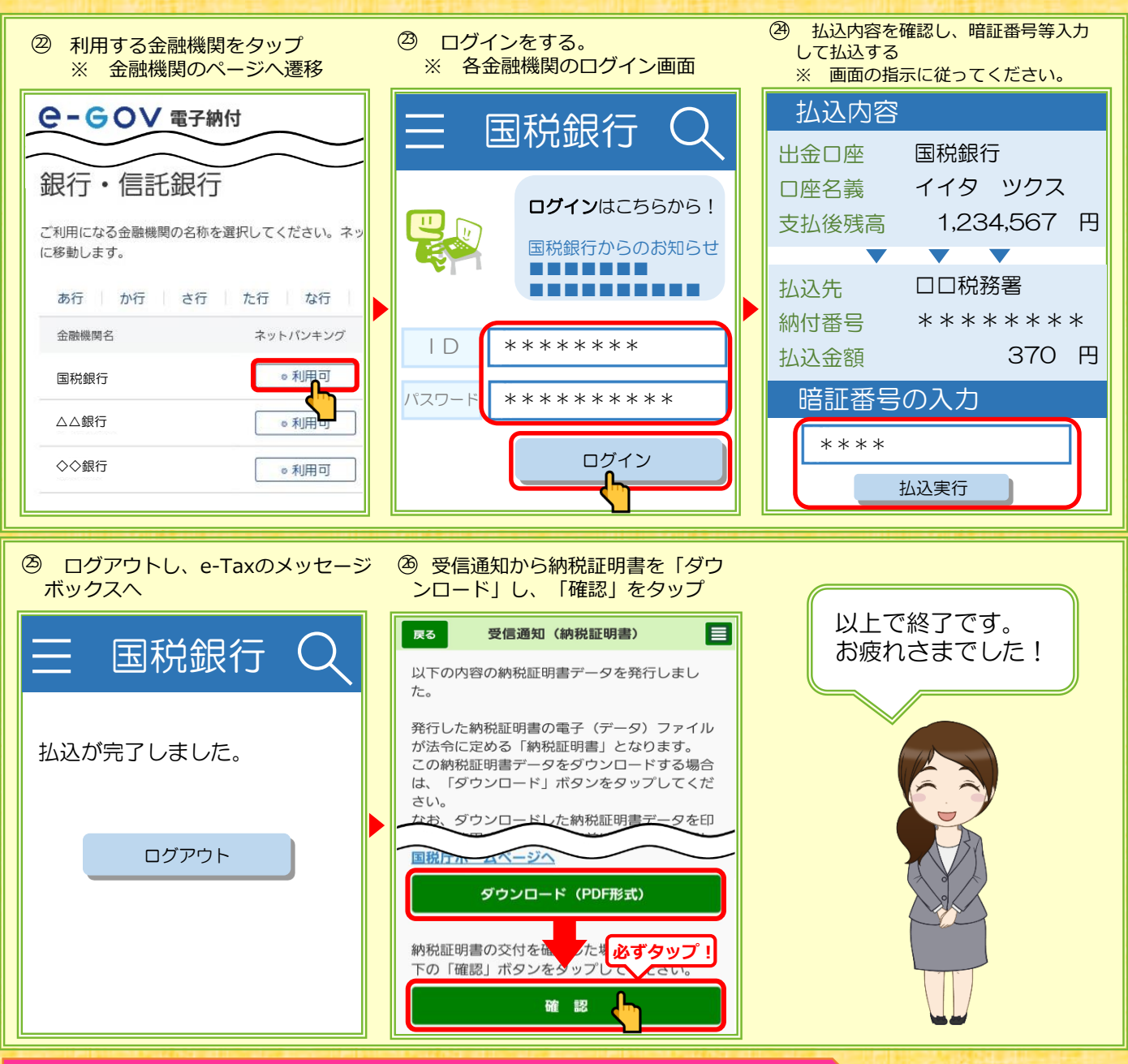

#### 電子納税証明書(PDFファイル)の概要

自宅やオフィスから、インターネットを利用して納税証明書の交付請求を行い、電子 納税証明書(PDFファイル)を受け取ることができます。 受け取った電子納税証明書(PDFファイル)は、自宅やオフィスのプリンタから印刷 することができ、書面で提出が可能です。

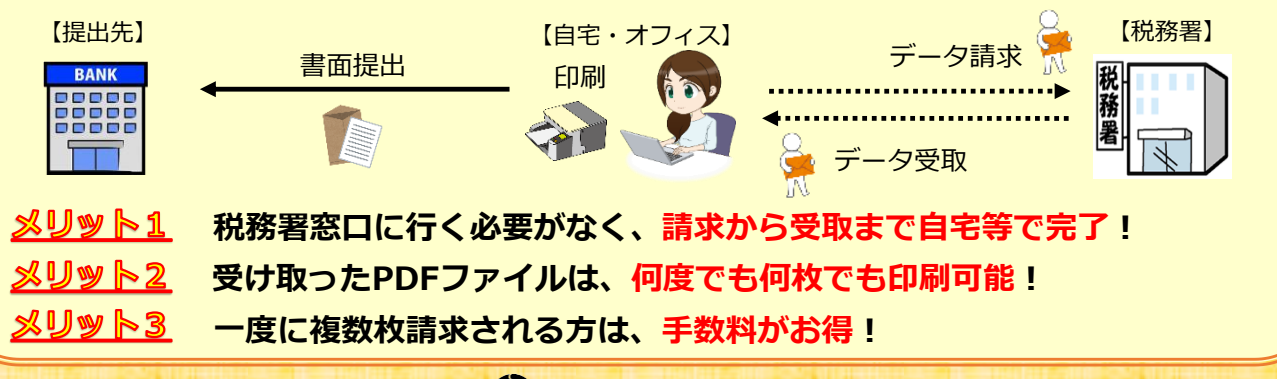

税・福岡国税局・税務署